## **Hide Spending Transactions**

This user guide will demonstrate how to hide a spending transaction that comes from one of your connections. Typically, users hide spending transactions when they don't want the transaction to be included in their monthly Budget. For example, if a business spending transaction comes through but the user only wants personal spending to be tracked, or if there is a duplicate spending transaction, they may choose to hide it.

## Note:

- Hidden transactions are NOT included in the Overview or Budget tabs.
- Hidden transactions are NOT deleted.
- If the transaction is split, you can hide a portion of it.
- 1. From the Home page, click **Spending** on the top navigation bar or from the **Spending card**.

| •                              |
|--------------------------------|
|                                |
| ↑ 0.11% <sup>2</sup><br>Change |
| View All                       |
| VIGWY                          |
|                                |
|                                |

2. From the Spending tab, click Transactions.

| Overview Budg  | ets Transactions               |                  |                     | Spending Settings |
|----------------|--------------------------------|------------------|---------------------|-------------------|
| Date range     | Description                    | Accounts         | Categories          |                   |
| Last 30 days 🔹 | Type to Search Q               | Type to Search Q | Type to Search Q    | Export results    |
| Date 😄         | Description 🗢                  | Account 🗢        | Category 🗢          | Amount 🗢          |
| Sep 08, 2019   | CASH WITHDRAWAL                | Easy 123 Checkin | ig Cash/ATM         | -\$250.00         |
| Sep 07, 2019   | STRIDE RITE                    | Credit Card      | Clothing            | -\$44.19          |
| Sep 06, 2019   | IRS                            | Easy 123 Checkin | ig Federal Tax      | -\$356.00         |
| Sep 04, 2019   | STAPLES VALLEY FORGE           | Credit Card      | Business            | -\$56.55          |
| Sep 04, 2019   | STAPLES VALLEY FORGE           | Easy 123 Checkin | g Business          | -\$3.22           |
| Sep 04, 2019   | STAPLES VALLEY FORGE DUPLICATE | Easy 123 Checkin | ig Sports & Hobbies | -\$3.22           |

## **Hide Spending Transactions**

3. Locate the transaction line item and click the **transaction description** or the **row** itself. This will expand the transaction details.

4. Within the transaction details, toggle the switch beside **Hide transaction**.

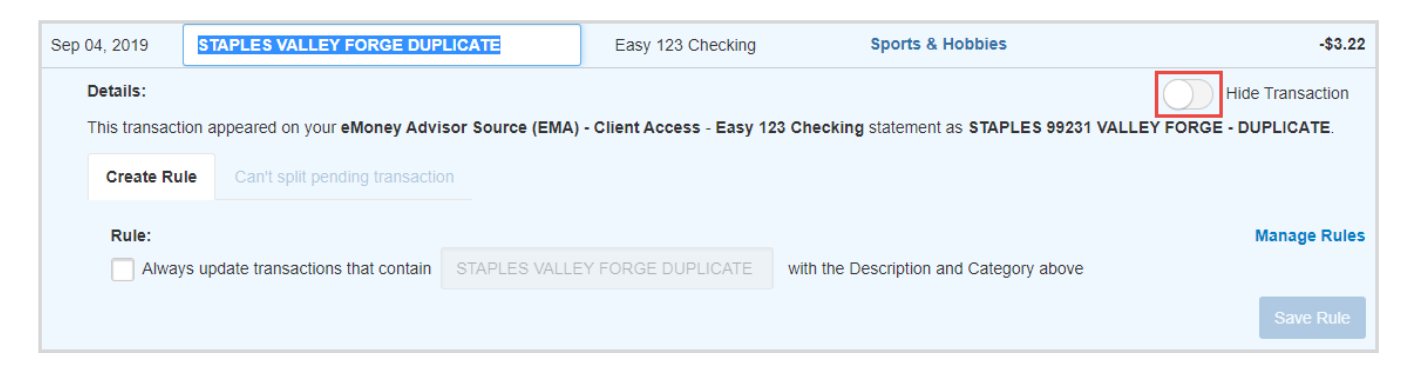

5. To view all previously hidden transactions, toggle the switch beside **View Hidden Transactions**. Hidden transaction will populate with a blue banner titled Hidden above the dollar amount on the right-hand side.

| Overview Budge               | ts Transactions                       |                               |                              |                   | Spending Settings     |
|------------------------------|---------------------------------------|-------------------------------|------------------------------|-------------------|-----------------------|
| Date range                   | Description Type to Search ansactions | Accounts Type to Search       | Categories<br>Type to Search | ٩                 | Export results        |
| Date \$                      | Description \$                        | Account ≑<br>Easy 123 Check   | Cate                         | gory ≑<br>h/ATM   | Amount 🖨              |
| Sep 07, 2019                 | STRIDE RITE                           | Credit Card                   | Cloti                        | hing              | -\$44.19              |
| Sep 06, 2019<br>Sep 04, 2019 | IRS<br>STAPLES VALLEY FORGE           | Easy 123 Check<br>Credit Card | ing Fede                     | eral Tax<br>iness | -\$356.00<br>-\$56.55 |
| Sep 04, 2019                 | STAPLES VALLEY FORGE                  | Easy 123 Check                | ing Hom                      | e Supplies        | -\$3.22               |
| Sep 04, 2019                 | STAPLES VALLEY FORGE DUPLICATE        | Easy 123 Check                | ing Spor                     | rts & Hobbies     | -\$3.22               |